## Merlin 21/22 Odabir postojećega e-kolegija

Nakon prijave u sustav u središnjemu dijelu prikazan je popis e-kolegija iz trenutačne akademske godine u koje je korisnik upisan. Prikazani su svi e-kolegiji u koje je korisnik upisan bez obzira na ulogu u pojedinome e-kolegiju. Nakon odabira naziva pojedinoga e-kolegija u središnjemu dijelu prikazat će se sadržaj odabranoga e-kolegija, a popis svih upisanih e-kolegija nakon toga je dostupan u padajućemu izborniku **Moji e-kolegiji** smještenome na traci s izbornicima.

Odabir e-kolegija - animacija (inačica 3.1)

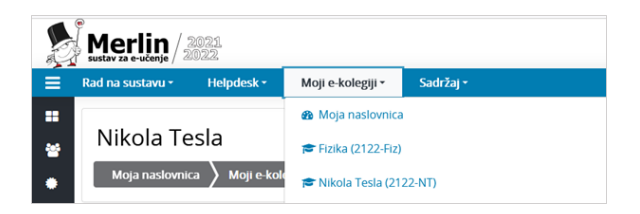

Slika: Padajući izbornik Moji e-kolegiji

Popis svih e-kolegija dostupnih u sustavu Merlin prikazuje se odabirom poveznice **Svi e-kolegiji** na dnu bloka **Popis e-kolegija**, nakon prijave u sustav.

E-kolegiji se mogu pretražiti prema nazivu ili prema kratici. Za pristup početnoj stranici e-kolegija potrebno je odabrati njegov naziv.

Nastavnik može ograničiti pristup svojemu e-kolegiju postavljanjem lozinke ili zabranom samostalnoga upisa u e-kolegij.

## Postavljanje lozinke

Uz naziv e-kolegija preporuča se dodati i kratki opis e-kolegija kako bi se studentima pružio uvid u sadržaj e-kolegija. Preporuka je da opis e-kolegija sadrži najviše 700 znakova.

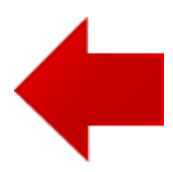

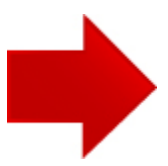